**D-Link** Technical Support Setup Procedure

## How to Perform firmware upgrade on DIR-895L?

**Step 1:** Open an Internet browser (such as Internet Explorer) and enter http://dlinkrouter, http://dlinkrouter.local or http://192.168.0.1 into the address bar.

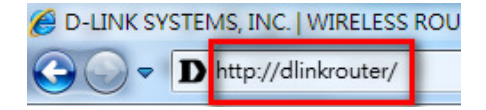

**Step 2:** Enter your login information. If you have not changed the default settings, the password field should be left blank. Click **Login**.

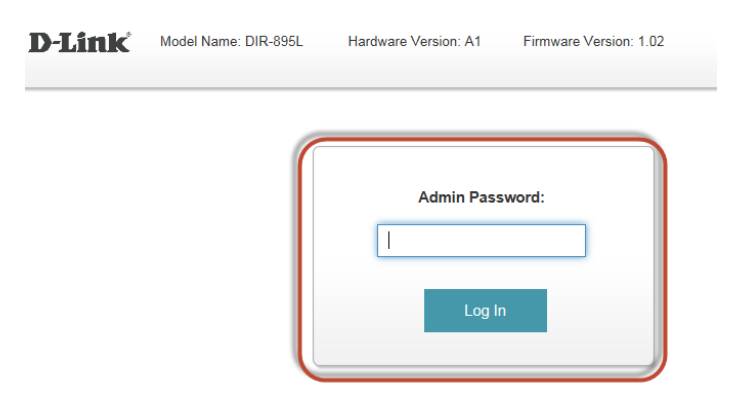

Step 3: Click the Management tab at the top of the page and then click Upgrade from the menu list.

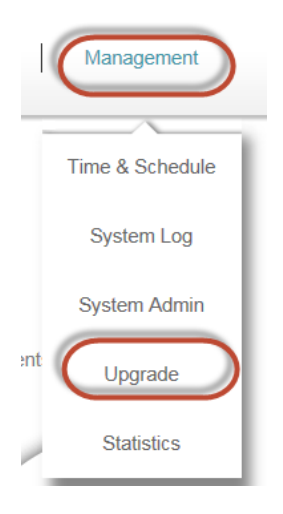

Step 4: Click on Select File and locate the image file from folder stored.

Upgrade Manually

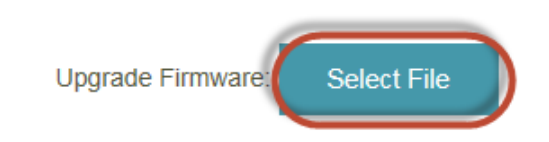

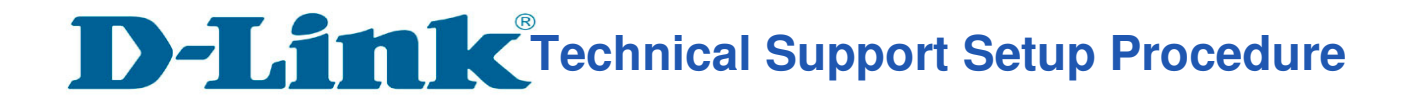

## **Step 5:** Click **Upload** to save the current configuration.

| Upgrade Manually |                   |             |                     |
|------------------|-------------------|-------------|---------------------|
|                  | Upgrade Firmware: | Select File | DIR859_FW103b04.bin |
|                  | C                 | Upload      |                     |

Step 6: Click OK to start the firmware update.

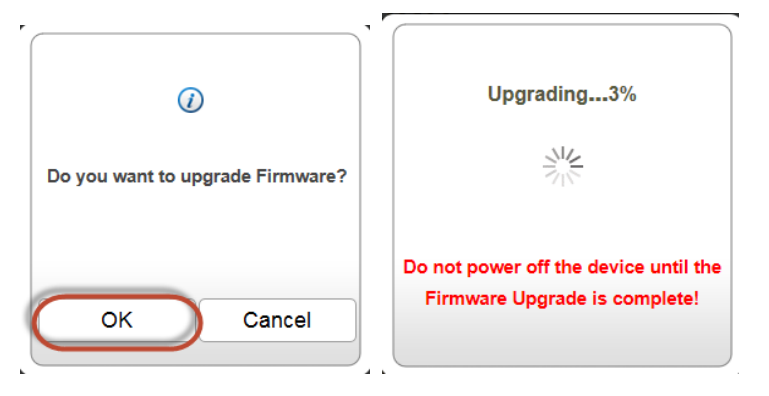

Step 7: Click OK after the Firmware Update Success.

| Firmware Upgrade | e success! |
|------------------|------------|
| ОК               | $\supset$  |

--- END ----